## 1. How to go POWERVU menu, add KEYs by manual,

watch any living tv channels -----press 9878 in remote control(choose enable),--networking menu(mark keyEdit)---powervu menu

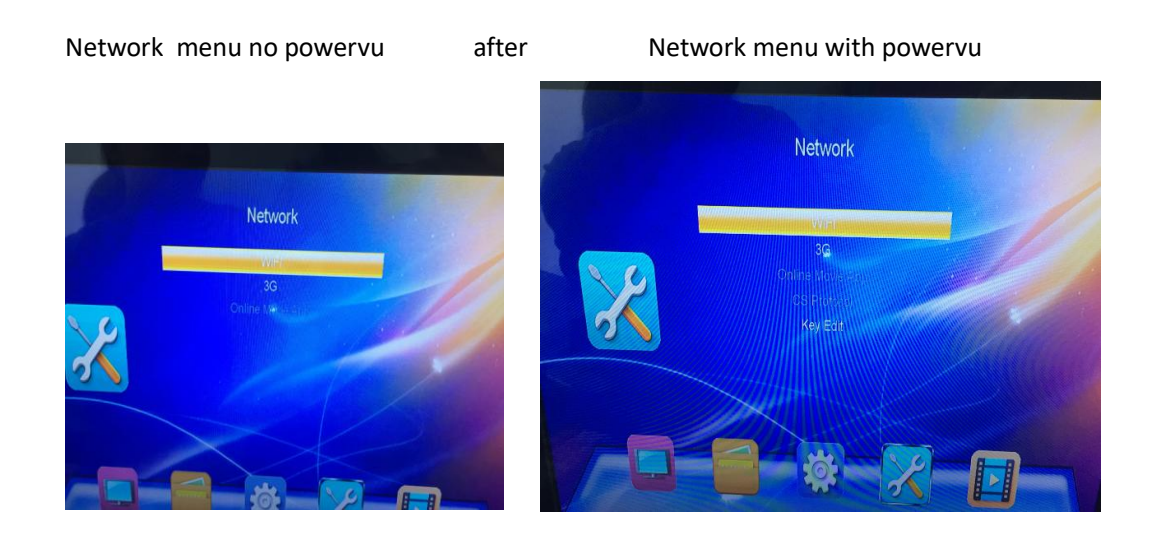

## 2. How to go Youtube, facebook

Go Networking menu, connect WIFI adapter will show YOTUBE, FACEBOOK

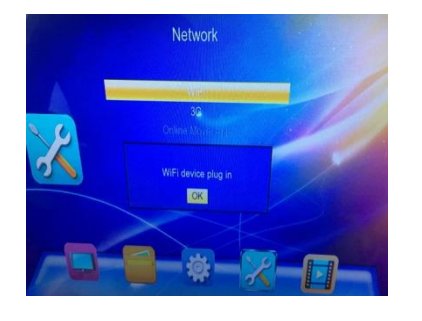

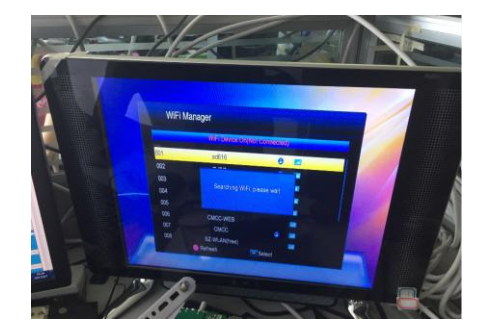

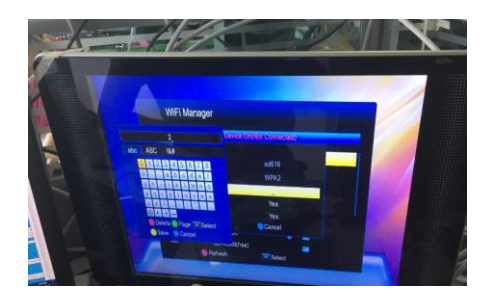

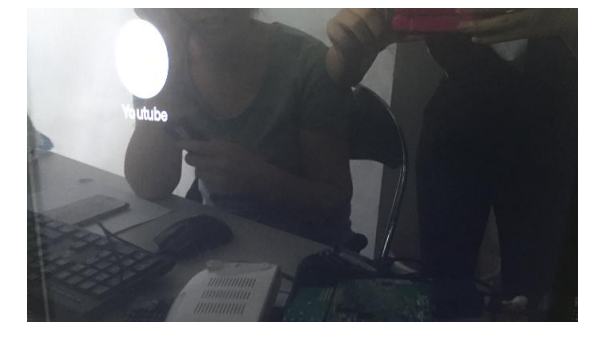

## 3. How to backup receiver via usb bin file

1,nothing show in menu,power on box only led light,cannot backup by usb bin file

2, appears menu or LOGO at tv set:

I,Rename the software to flash.bin file,copy to usb drive,connect

to kepnix nano

II, press menu button in remote control and choose update,

100% successfully and done

## 4. How to go CCCAM menu

At any living tv channels press 9878 in remote control-----appear NETWORKING menu, connect WIF ladapter and go CS protocol----press ADD button in remote control ----choose TYPE----- CCCAM

As picture shows:

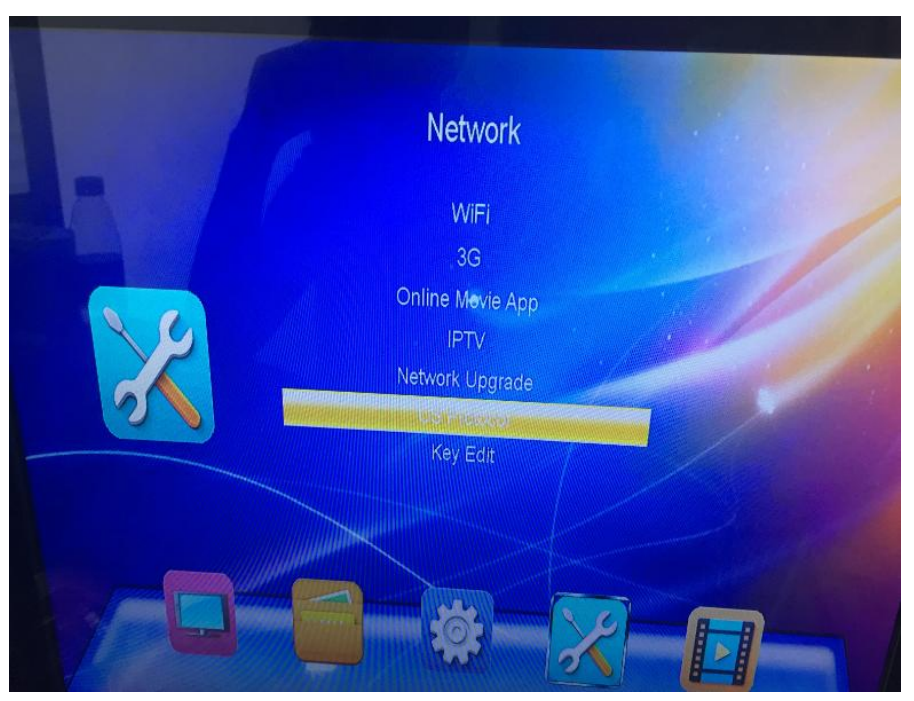

|                       |        | 0.10#  | www.company.company.com | Conver moooodo |
|-----------------------|--------|--------|-------------------------|----------------|
| index lype            | Server | On/Off | status                  | Server message |
|                       |        |        |                         |                |
|                       |        |        |                         |                |
|                       |        |        |                         |                |
|                       |        |        |                         |                |
| and an and the second |        |        |                         |                |
|                       |        |        |                         |                |
|                       |        |        |                         |                |
|                       |        |        |                         |                |

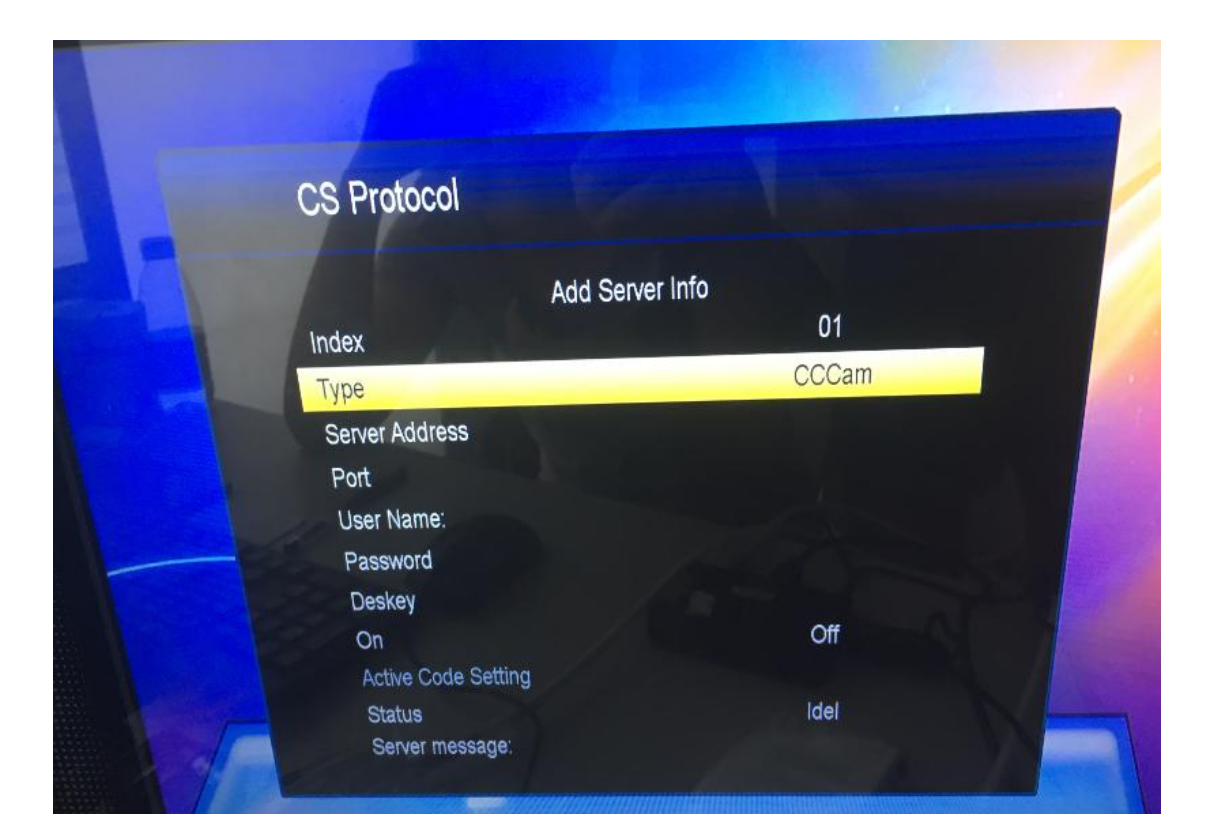

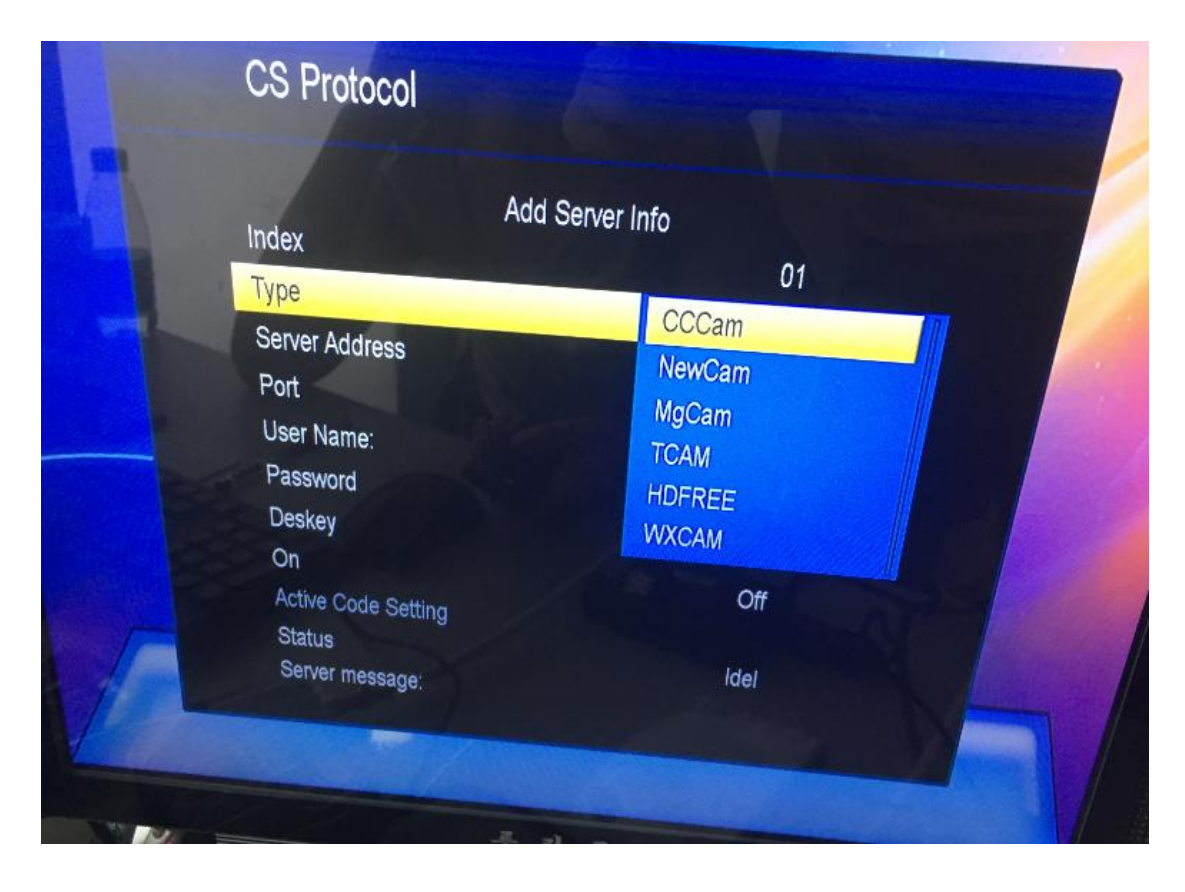